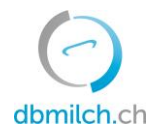

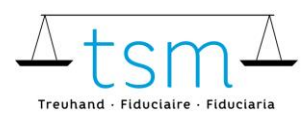

**T +41 58 101 80 00** info@dbmilch.ch · dbmilch.ch

## Merkblatt Zulage für Verkehrsmilch

- 1. Loggen Sie sich über <u>agate</u> auf <u>dbmilch.ch</u> ein.
- 2. Gehen Sie auf «Milchproduktion»
- 3. Klicken Sie auf «Gesuch»

| <b>OC2</b> . | bmilch.ch       |           |    |                       |
|--------------|-----------------|-----------|----|-----------------------|
| HOME         | MILCHPRODUKTION | DOKUMENTE |    |                       |
| Menge        | 'n              |           | 3. | Zulagen Verkehrsmilch |
| Vermar       | ktete Milch     |           |    | Gesuch                |

4. Wählen Sie den Button «Gesuch stellen», respektive erfassen Sie direkt Ihre Bankverbindung und geben Sie die benötigten Angaben ein, um abzuschliessen.

| ♠ Milchproduktion → Zula                   | igen Verkehrsmilch → Gesuch (Bankverbindung)                               |                           |  |
|--------------------------------------------|----------------------------------------------------------------------------|---------------------------|--|
| Gesuchstell                                | ung um Ausrichtung der Zulage für Verkehrsmilch (ausschliesslich Kuhmilch) |                           |  |
| Gestützt auf Artike<br>ausgerichtet. Gemä  | Zahlungsverbindung                                                         | rsmilch<br>n muss bei der |  |
| Administrationsstel<br>Direktvermarkter/ir | Bitte erfassen Sie hier die gewünschte Zahlungsverbindung (IBAN).          | e vom/von der             |  |
| Gesuch stellen                             | IBAN:                                                                      |                           |  |
|                                            | CHXX XXXX XXXX XXXXX X                                                     |                           |  |
|                                            | BCN:                                                                       |                           |  |
|                                            | Bank                                                                       |                           |  |
|                                            |                                                                            |                           |  |
|                                            |                                                                            |                           |  |
|                                            | Die IBAN muss zwingend korrekt und vollständig erfasst werden.             |                           |  |
|                                            | Abbrechen Weiter                                                           |                           |  |

**WICHTIG!** Die Zahlungsadresse muss unbedingt mit der Adresse des Kontos (Überprüfung auf Einzahlungsschein) übereinstimmen, nur so kann eine Auszahlung gewährt werden.